# How to use Degree Works to find a student's Registration PIN

# Step One: Log into your My Info account

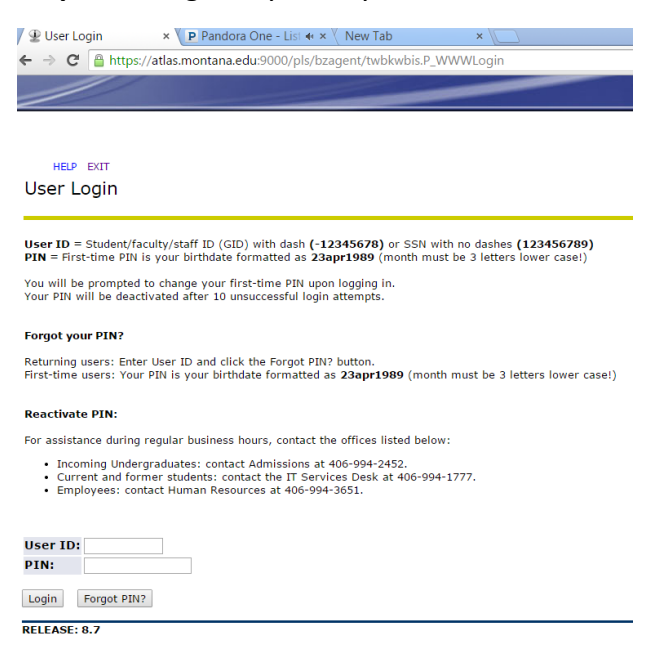

# Step Two: Select Faculty Services

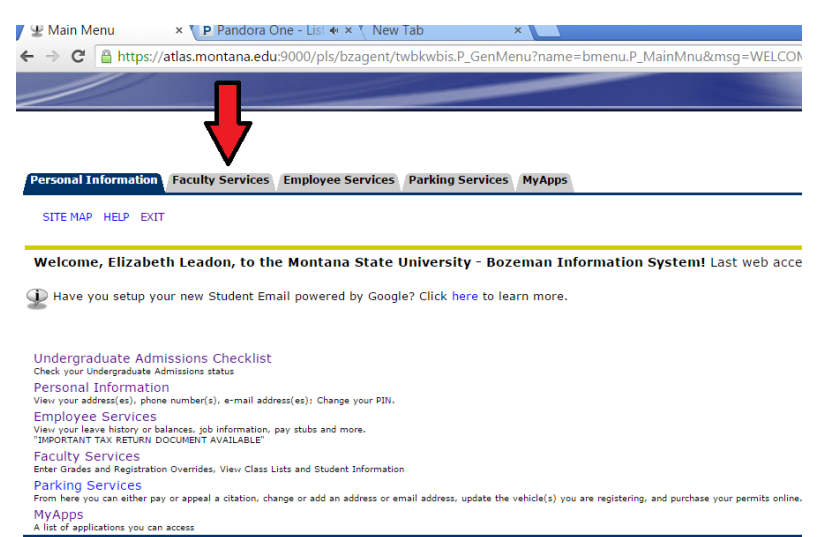

Return to Homepage

#### Step Three: Select Degree Works

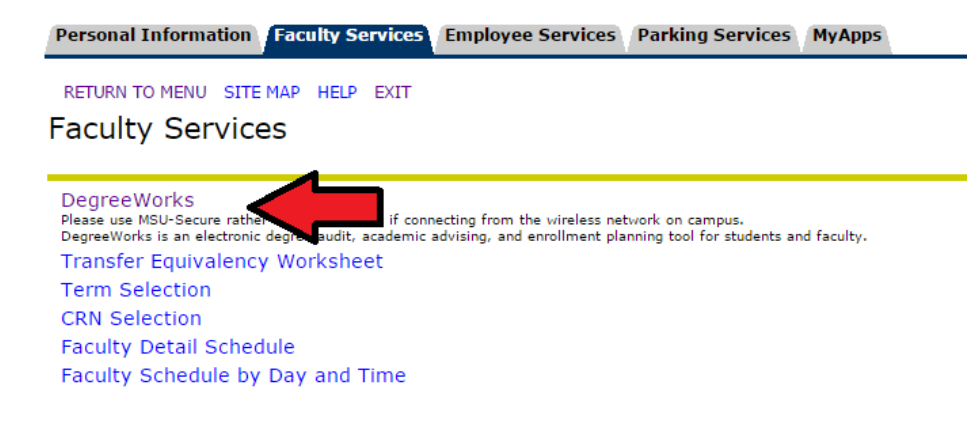

## Step Four: How to look up a student if you do not have their GID #

| 🛀 C 🔒 I         | nttps://degreewoi                  | rks.monta | ana.edu/bz_ | PROD/IRISLink | cgi   |                |           |            |      |
|-----------------|------------------------------------|-----------|-------------|---------------|-------|----------------|-----------|------------|------|
|                 | ONTANA<br>ATE UNIVERSITY<br>MyInfo | 1         | FAQ         |               | Help  |                | Print     |            | Temp |
| Find Student ID | II I Name                          | ► FI<br>▼ | Degree      | Major<br>V    | Level | Classification | Attribute | Last Audit | Las  |

For more information please try the HELP and FAQ tabs. These have been developed specifically for the Montana State Unive Registrar's Office on your campus.

# Search by first/last name

| Ellucian Degree Works - Bozeman Find Students - Google Chrome    |                                                                |   |  |  |  |
|------------------------------------------------------------------|----------------------------------------------------------------|---|--|--|--|
| 🔒 https://degreeworks.montana.edu/bz_PROD/IRISLink               | k.cgi                                                          |   |  |  |  |
| Find Students Student ID First Nam                               | me Last Name Doe                                               |   |  |  |  |
| Level All Level Codes                                            | Major<br>All Major Codes                                       |   |  |  |  |
| All Classification Codes                                         | All Minor Codes                                                |   |  |  |  |
| Catalog Year                                                     | Concentration                                                  |   |  |  |  |
| All Catalog Year values                                          | All Concentration Codes                                        |   |  |  |  |
| Attribute                                                        | Program                                                        |   |  |  |  |
| All Attribute Codes                                              | All Program Codes                                              |   |  |  |  |
| Search Clear                                                     | cohorts should be collected through other means.<br>1 Criteria |   |  |  |  |
| Student Search: Enter your Citeria and Citek Search to find stud | Jents.                                                         |   |  |  |  |
| Student ID Name                                                  | Major Level Classification                                     | n |  |  |  |
| OK Cancel                                                        | Check All Uncheck All                                          |   |  |  |  |

| Find Fin             | d Students | Student ID | irst Name | Last Name               |        |                       |
|----------------------|------------|------------|-----------|-------------------------|--------|-----------------------|
| Level                |            |            |           | Major                   |        |                       |
| All Level Codes      | •          |            |           | All Major Codes         |        | •                     |
| Classification       |            |            |           | Minor                   |        |                       |
| All Classification   | Codes 🔻    |            |           | All Minor Codes         |        | •                     |
| Catalog Year         |            |            |           | Concentration           |        |                       |
| All Catalog Year     | values 🔻   |            |           | All Concentration Codes |        | •                     |
| Attribute            |            |            |           | Program                 |        |                       |
| All Attribute Coo    | les 🔻      |            |           | All Program Codes       |        | •                     |
| Search Ch            | ear        |            |           |                         |        | Remove                |
| Students Found:      | 1          | Da         |           | -1                      | Laural | Classification        |
| ID                   | Name 🔺     | De         | gree M    | ajor                    | Level  | Classification        |
| <ul> <li>✓</li></ul> | 4          | BS         | м         | icrobiology - Pre-Med   | UG     | Junior                |
| OK Cancel            | -          |            |           |                         |        | Check All Uncheck All |

**Step Five**: Once you have pulled up your advisee's page you can view their information to help advise them, and provide their PIN number to them.

| Find Student ID                                   |                                                                                                    | Degree Major Le<br>BS ▼ Microbiology - Pre-Med U | G Classification | AttributeLast AuditHONOR03/20/2015 | Last Refresh<br>Today at 2:27 am |  |  |  |  |
|---------------------------------------------------|----------------------------------------------------------------------------------------------------|--------------------------------------------------|------------------|------------------------------------|----------------------------------|--|--|--|--|
| Worksheets Plans Notes Exceptions GPA Calc        |                                                                                                    |                                                  |                  |                                    |                                  |  |  |  |  |
| Worksheets >                                      | Format:         Inducts in-progress classes           Student View         View         Save as PDF         Process New         Inducts in-progress classes         Classes by Term |                                                  |                  |                                    |                                  |  |  |  |  |
| What If Bozeman                                   |                                                                                                    |                                                  |                  |                                    |                                  |  |  |  |  |
|                                                   | Student View AD339993 as of 03/20/2015 at 14:14                                                                                                    |                                                  |                  |                                    |                                  |  |  |  |  |
| Look Ahead                                        | Student                                                                                                    |                                                  |                  | Level                              | Undergraduate - Semester         |  |  |  |  |
|                                                   | Confidential Record                                                                                                    |                                                  |                  | Degree                             | Bachelor of Science              |  |  |  |  |
| Legend                                            | ID                                                                                                    | D - 7374                                         |                  |                                    | College of Letters & Science     |  |  |  |  |
| Complete                                          | Classification                                                                                                    | lassification Junior                             |                  |                                    | Microbiology - Pre-Med           |  |  |  |  |
| Complete<br>except for<br>classes in-<br>progress | Advisor                                                                                                    | Schmidt, Edward                                  |                  | Minor                              |                                  |  |  |  |  |
|                                                   | Overall GPA                                                                                                    | 3.730                                            |                  | More Info                          | Placement Data                   |  |  |  |  |
| Nearly complete                                   | Registration Holds                                                                                                    |                                                  |                  | Academic Standing                  | Good Standing                    |  |  |  |  |
|                                                   | Registration PIN                                                                                                    | 2015 Fall Semester - 22414                       |                  | Student Phone                      | (406)                            |  |  |  |  |
| Not Complete                                      |                                                                                                    |                                                  |                  |                                    |                                  |  |  |  |  |